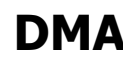

ironmental Systems

Environmental Systems, spol. s r. o.

Czech Republic

www.dma-es.eu

Tel.: +420 776 795 953 E-mail: dma@dma-es.cz IČO: 278 33 607 DIČ: CZ 278 33 607 Charváty 109, 783 75 Dub nad Moravou Peněžní ústav: Raiffeisenbank, Olomouc č.ú.: 2966478001/5500 Provozovna: Kateřinská 15, Olomouc

První spuštění: iméno: admin heslo: admin

Kliknout na ikonu v levém horním rohu (otevře se základní konfigurace programu)

### **MENU Konfigurace**

1 - základní adresář

nastavení základního adresáře kde budou ukládány výkresy pro archivaci., s možností otevření přímo z archivačního programu. ( nejlépe síťový disk společný pro celou firmu)

2 -výchozí typ výkresu

nastavení výchozího typu výkresového souboru (možno změnit u jednotlivých výkresů)

3 -výchozí typ rozpisky

nastavení výchozího typu rozpisky (možno změnit u jednotlivých rozpisek)

4 -prototypový výkres

po kliknutí na tlačítko " Výkres-gen." založí výkres dle zadané šablony se správným číslem a uložený na správném místě.

5 -prototypová rozpiska

po kliknutí na tlačítko "Rozpiska-gen." založí rozpisku dle zadané šablony se správným číslem a uložený na správném místě.

6 - přidání nového uživatele

Umístíme kurzor myši nad pole, kde jsou uživatelé, a klikneme na pravé tlačítko myši, objeví se nám aktivní menu: nový uživatel, to odklikneme levým tlačítkem myši a vyplníme údaje o novém uživateli

### MENU Číselníky

1: karta Investoři:

přidání nového investora

dáme myš nad pole kde jsou investoři a zmáčkneme pravé tlačítko myši, objeví se nám tlačítko : nový investor, to odklikneme levým tlačítkem myši a vyplníme údaje o novém uživateli 2 -karta Agregáty

slouží pro číslování výkresů - rozlišení jednotlivých agregátů ( jako například , potrubí , výměníků .atd. tak aby z čísla výkresu bylo patrné co se na daném výkrese nachází. samozřejmě pokud jsou jiné zvyklosti, je možno vypustit.

3 -karta Stavy

slouží pro definování stavů jednotlivých výkresů, v kterých se nachází během jejich výrobního cyklu. Tak aby každý měl přehled v jakém stavu se nachází jednotlivé výkresy. Lze rozlišit i barevně.

Po nastavení těchto základních nastavení se znovu přihlaste pod svým jménem a heslem do tohoto programu a můžete začít pracovat.

| Dokument/Document: | SW č.: 20101005/LAK ver.01 | Strana /Page: | 1/3 |
|--------------------|----------------------------|---------------|-----|
|                    |                            |               |     |

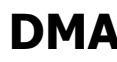

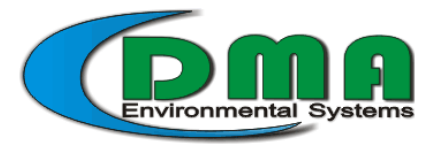

Environmental Systems, spol. s r. o.

Tel.: +420 776 795 953 E-mail: dma@dma-es.cz IČO: 278 33 607 DIČ: CZ 278 33 607 Charváty 109, 783 75 Dub nad Moravou Peněžní ústav: Raiffeisenbank, Olomouc č.ú.: 2966478001/5500 Provozovna: Kateřinská 15, Olomouc

#### Czech Republic www.dma-es.eu

## Vlastní práce s programem

DEMO archivátor je nakonfigurován pro čísla výkresů které se skládají z

- Čísla akce
- (viz číselník agregáty) Aareaátu
- Čtyř číselného základního čísla (Pro každou úroveň rozpadu jsou určeny čísla 01 až 99 a od úrovně 03 se za číslo přidává dvojčíslí)
- (v tomto případě 00 až 99) čísla revize

Po dohodě lze toto schéma číslování upravit dle zvyklostí jednotlivých zákazníků

- 1. Založení nové Akce
- v levém dolním rohu zmáčkneme tlačítko založit a vyplníme jednotlivé kolonky
  - a) Číslo: - zde napíšeme zakázkové číslo Akce b) Název Vvplníme název akce - vyplníme název sestavy - česky c) Sestava CS d) Sestava- R/A - vyplníme název sestavy - další jazyk (pokud používáme vícejazyčnou dokumentaci) e) Investor vybereme z číselníku Investora, případně tlačítkem "+" zadáme nového vybereme z číselníku lokalitu , případně tlačítkem "+" Lokalita f) zadáme novou můžeme zadat textovou poznámku která se nám zobrazí v Poznámka hlavním řádku akce a klepneme na tlačítko " OK"

V detailním náhledu vidíme jednotlivé kolonky, a po editaci zmáčknutím tlačítka upravit je můžeme editovat

Pokud chceme můžeme založit čistý výkres přímo odsud tlačítkem "Výkres +gen." anebo můžeme hotový výkres uložit do patřičného adresáře pod správným názvem. ( lze to i skombinovat založit prázdný výkres a ten pak přepsat ukládaným výkresem) Pokud je výkres založen řádek budeme mít zelný (pokud není je žlutý). stejný postup je i u rozpisky.

v dalším okně je změnové řízení. tady se zapisují jednotlivé změny, a proč k nim došlo (lze upravit tak by to odpovídalo normě ISO 9001)

# 2. - Založení nové Podsestavy

Pokud chceme založit jednotlivé podsestavy přepneme se na panel podsestava 01

- v levém dolním rohu zmáčkneme tlačítko založit a vyplníme jednotlivé kolonky
  - a) Název CS - vyplníme název - česky
  - vyplníme název další jazyk ( pokud používáme b) Název R/A vícejazyčnou dokumentaci)
  - Agregát- Vybereme z číselníku agregát (viz číselník agregátů) c)
  - Vyplníme pořadové číslo (pokud nevyplníme žádné číslo sám d) Pořadí nám vyplní nejbližší vyšší číslo)
  - e) Váha - Vyplníme váhu ( případně pokud používáte určitý standardní typ kusovníku tak lze načíst automaticky z tohoto kusovníku)
  - nastavení formátu výkresu Tvp výkresu f)
  - nastavení formátu rozpisky q) Typ rozpisky

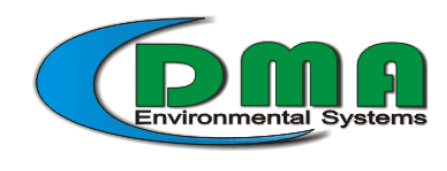

Environmental Systems, spol. s r. o. Charváty 109, 783 75 Dub nad Moravou Peněžní ústav: Raiffeisenbank, Olomouc Czech Republic www.dma-es.eu

DMA

h) Poznámka - můžeme zadat textovou poznámku která se nám zobrazí v hlavním řádku akce a klepneme na tlačítko " OK"

V detailním náhledu vidíme jednotlivé kolonky, a po editaci zmáčknutím tlačítka upravit je můžeme editovat P oznámku editujeme tak že nad ní myší dvakrát klikneme pravým tlačítkem a odklikneme tlačítko poznámka pak můžeme editovat poznámku přímo v řádku.

### Okno Stavy:

- Okno stavy slouží k tomu aby jsme měli přehled v jakém stavu se (z hlediska tvorby dokumentace ) nachází je to zvlášť užitečné v případě že je tvořena více lidmi současně. Nastavení jednotlivých stavů se provádí v základním nastavení v MENU Konfigurace. Do dalšího stavu se přepne tlačítkem změna stavu.

### Okno Změny

- je stejné jako u sestav

pokud chceme založit podsestavu o úroveň níž přepneme se na horním panelu na "Podsestava 02 naprosto stejným způsobem založíme další podsestavu.

v Olomouci dne 10.5.2010